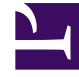

# **GENESYS**

This PDF is generated from authoritative online content, and is provided for convenience only. This PDF cannot be used for legal purposes. For authoritative understanding of what is and is not supported, always use the online content. To copy code samples, always use the online content.

# Performance DNA Manager Guide

# Contents

- 1 DNA
  - 1.1 My DNA
  - 1.2 Date Range
  - 1.3 Data Visualization
  - 1.4 Data Issues
  - 1.5 View Filtered DNA

# DNA

DNA is where key business data, for example, quality monitoring, sales and revenue, customer satisfaction etc., has been used in creating a job role profile and the data is weighted in order of importance to the business.

This allows visibility of where there is a potential training requirement or where performance has exceeded expectation.

There may also be the opportunity for self-learning by assigning learning items to enhance performance based on the results achieved. As a manager you will have visibility of these performance results for your team and be able to assign learning items if required to individual team members.

## My DNA

The **My DNA** page allows users to view their current scores for all assigned **Strands**. The data visualization supports drill-down.

| Date Range |      |            |         |         |
|------------|------|------------|---------|---------|
| 26/06/2017 | 🛗 То | 03/07/2017 | <b></b> | REFRESH |

The data is shown for the selected date range, which defaults to the last week.

# Data Visualization

The performance data is displayed as a series of partition charts with the user's assigned **Strands** at the top level.

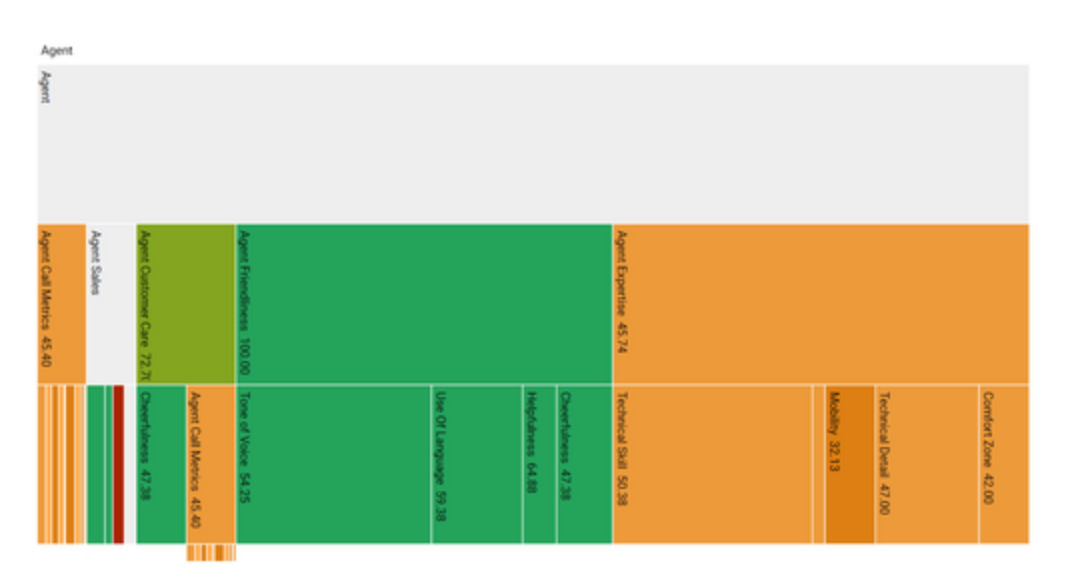

Clicking on the different parts of the **Strands** will zoom to that node and allow deeper structures to be explored. The colors used are taken from the defined **Thresholds**.

The values shown are the raw scores for the current user aggregated over the selected date window.

12 information

## Data Issues

Should there be any issues with the date returned these will be shown in expandable summaries above each **Strand**.

## View Filtered DNA

a warnings

The **View Filtered DNA** page shows user performance for Strands and User Demographics where users fall into each threshold band. Initially it shows a chart for each User Demographic, then for each strand selected. The chart(s) display the percentages of users within each threshold band.

#### Date Range

The data is filtered by a start and end date which can be selected using fixed dates or calculated as rolling dates. Use the button in the top right corner to toggle between the selections. Rolling dates are calculated from the previous day minus the values selected in the dropdowns.

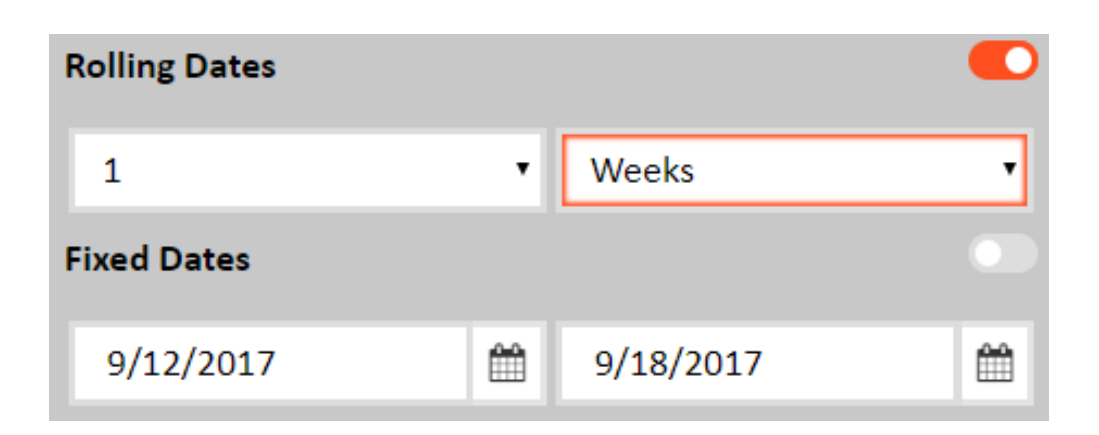

Strand Selector

Select Strand(s) by clicking the orange button beneath Strands and selecting the relevant strands from the modal and clicking 'OK', clicking 'CANCEL' will remove all selections you have made. A maximum of 10 strands can be selected, if more than 10 are selected it will disable the 'OK' button.

| Strands        |           |           |           |      |
|----------------|-----------|-----------|-----------|------|
| No strands     | selected  |           |           | 0    |
| STRANDS        |           |           |           | í    |
| Type to filter |           |           |           |      |
| Strand 01      | Strand 62 | Sound 03  | Strand 04 |      |
| 3trand 05      | Strand 06 | Strand 07 | Strand 08 |      |
| Strand 09      | Strand 10 | Strand 11 | Strand 12 |      |
| Strand 13      | Smood 14  |           | Strand 16 |      |
| Strend 17      | Strand 18 | Strand 19 | Strand 20 |      |
| Strand 21      |           |           |           |      |
| CK.            |           |           |           | ONGL |

#### **User Selection**

The **User Selection** filter allows a user to select one or more user demographics for comparison. The initial filter displays summary text and a count of any currently selected demographics. Clicking the count button will open a more detailed view of the filter for editing.

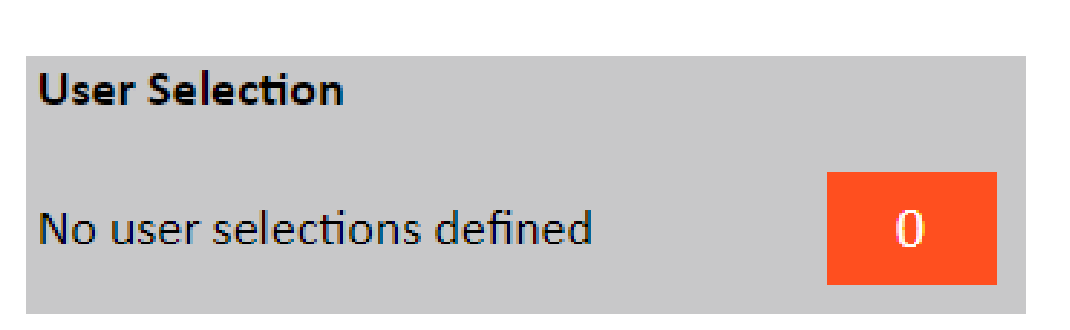

The left-hand side of the dialog displays each demographic grouping that can be removed or added to using the **Cross** and **Add User Selection** buttons respectively.

The right-hand side of the dialog displays the currently highlighted demographic grouping. Each grouping consists of a **Percentile Range** and zero or more **Demographic Mappings**.

| USER SELECTION |                     |                                                                                                    |
|----------------|---------------------|----------------------------------------------------------------------------------------------------|
| X 911 operator | Demographic Mapping | Occupation • 🗙                                                                                                    |
|                |                     | •                                                                                                    |
|                |                     | Type to filter.                                                                                                    |
|                |                     | # 911 operator                                                                                                    |
|                |                     | II A & P mechanic                                                                                                    |
|                |                     | E A& teacher                                                                                                    |
|                |                     | II Abdominal sonographer                                                                                                    |
|                |                     | Able seamon                                                                                                    |
|                |                     | E Abstractor                                                                                                    |
|                |                     | 🗟 Academic dean                                                                                                    |
|                |                     | Account clerk                                                                                                    |
|                |                     | Account collector                                                                                                    |
|                |                     | B January and A State of State of State |
| CK.            |                     | CANETI                                                                                                    |

The **Demographic Mappings** can be chosen using the dropdown as well as being removed and added to using the **Cross** and **ADD FILTER** button respectively. Any selected values will be displayed at the top followed by the top 20 unselected values. The unselected values can be filtered using the textbox at the top of each result set. Additional data will only be retrieved from the server after 3 or more characters have been inputted into the filter textbox.

#### Loading and Saving Filters

Filters can be saved and set as a default for future use. A default filter will be automatically loaded when the page loads and only one filter can be set as a default per page. The loading and saving dialogs can accessed by selecting the **LOAD** and **SAVE** buttons.

| LOAD                                 | SAVE   |
|--------------------------------------|--------|
| G                                    | 0      |
| LOAD FILTER                          |        |
| Saved filter selection A New Default | •      |
| Make this my default 💌               |        |
| ОК                                   | CANCEL |

The **Load Filter** dialog allows a user to select any of their saved filters for the current page. A filter can be loaded by selecting it from the dropdown and clicking the **OK** button. If **Make this my default** is checked then this will also make the selected filter the default for the page.

| SAVE FILTER          |               |
|----------------------|---------------|
| Name                 | A New Default |
| Make this my default | ·             |
| ОК                   | CANCEL        |

The **Save Filter** dialog allows a user to save a new filter or edit an existing one. Each filters name must be unique and if a filter with is saved using an existing filters name then it will replace it. If **Make this my default** is checked then this will also make the selected filter the default for the page.

Once all your filters have been selected, click 'GO' to get the threshold band chart(s).

| Rolling Dates | •         | ) Strands             | User Selection               | LOAD SAVE |
|---------------|-----------|-----------------------|------------------------------|-----------|
| 1             | • Weeks • | No strands selected 0 | No user selections defined 0 | 60        |

#### Data Visualization

The charts below show users grouped into the relevant threshold bands for their aggregated BDD/ Calculated results per Strand/Demographic. Clicking the colored circles in the top right corner of each chart will toggle that bar for that chart on and off.

#### DNA

| Occupation:[911 operator] Job Title:[dayrep.com]<br>Come @Two @Two @Two @Two @Two @Two @Two @Two | ИE |
|--------------------------------------------------------------------------------------------------|----|
| 8.39                                                                                             |    |
|                                                                                                  |    |
| 6.30 E.00                                                                                        |    |
| 12.00 ¥12.00                                                                                     |    |

#### Threshold Band Data

To see the data for a given bar you can click a bar within a single chart and it will bring up the filtered detail window to show all data for that threshold band. You can then see the individual breakdowns within the partition chart and a list of users to filter by.

| Type to liter     |                  |             |
|-------------------|------------------|-------------|
|                   | 12 49.39 🐑 🖩 🖉   |             |
| E Kelly Kendrick  |                  |             |
| Josh Pickering    |                  |             |
| Thomas Martinez   |                  |             |
| Orarles Rushing   |                  |             |
| Ryle Ryan         |                  |             |
| 🗆 Lam Sinclair    |                  |             |
| Soseph Provencher |                  |             |
| Donnie McCormick  | 11 906283.46 🕼 🕮 |             |
| Tom Webb          |                  |             |
| Samuel Atkins     |                  |             |
|                   |                  | information |

You can reduce the number of users shown by searching for a user(s) by searching for them via the filter box.

| Type to filter    | Strand DJ                |  |
|-------------------|--------------------------|--|
|                   | • ខាដ សរា មិគី <i>តិ</i> |  |
| ✓ Kelly Kendrick  |                          |  |
| ✓ Josh Pickering  |                          |  |
| ✓ Thomas Martínez |                          |  |
| Charles Rushing   |                          |  |
| Kyle flyen        |                          |  |
| C Llam Sinclair   |                          |  |
| Joseph Provencher |                          |  |
| Donnie McCormick  | KP 11 966205.46 全面<br>た  |  |
| Tom Webb          |                          |  |
| Servel Atkins     |                          |  |
| 60                | 👔 internation            |  |

#### Assign Users to Learning Item(s)

Clicking on the book icon (furthest right in the icon list) will show the Learning Item Assignments grid.

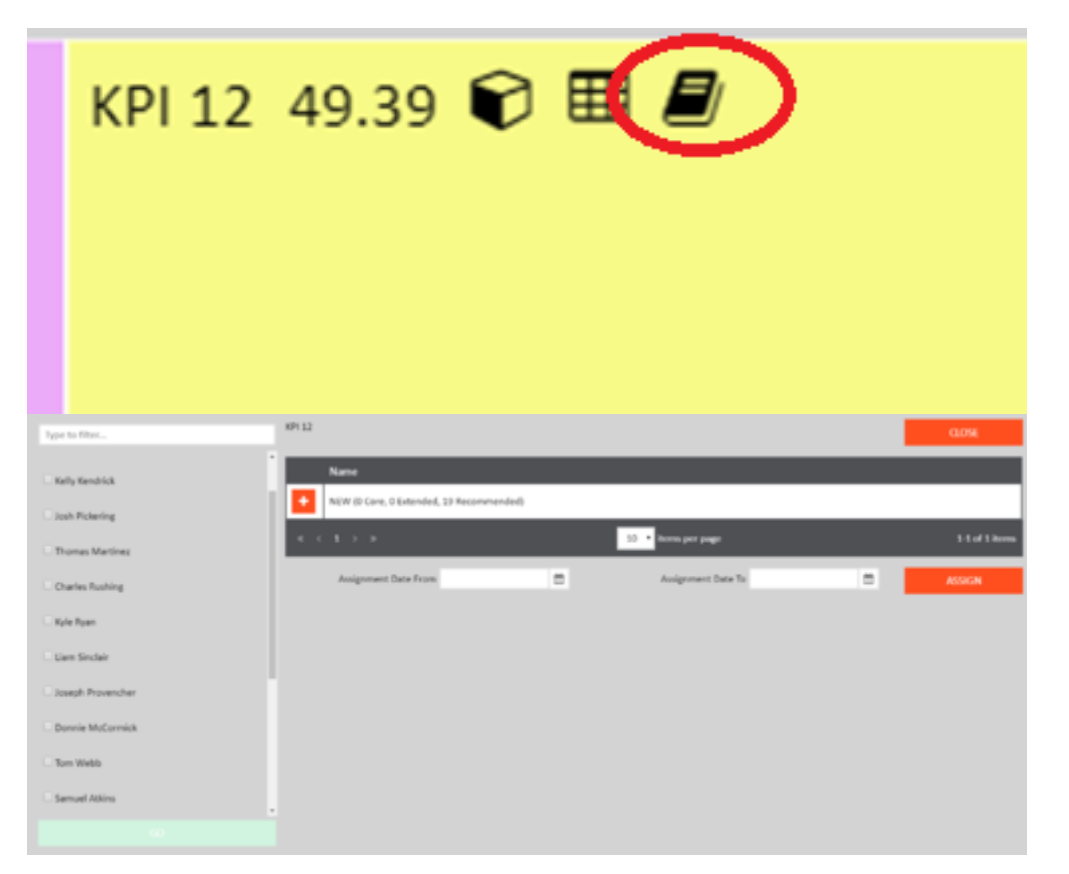

Clicking the + button expands the grid to show the users for each learning based on Recommended, Core or Extended.

Clicking 'CLOSE' at any stage will return to the partition chart cancelling any existing selections made. Users can be found within the individual tabs for each recommendation type and results are

| Type to lites     | KPI 12 |                                    |                     |                       |               | 0.056            |
|-------------------|--------|------------------------------------|---------------------|-----------------------|---------------|------------------|
| - Kelly Kendrick  |        | Name                               |                     |                       |               |                  |
| Josh Vickaring    | -      | NEW (3 Core, 0 Extended, 19 Recome | nended)             |                       |               |                  |
|                   |        | Recommended                        | Extended            |                       | Care          |                  |
| C monas martner   |        | Select all Recommended             |                     |                       |               |                  |
| Charles Rushing   |        | Type to fiber                      |                     |                       |               |                  |
|                   |        | II Aaron Lees                      | El Bulky McBulkface | Charles Rushing       | 💷 Donnie Mo   | Cormick          |
| Liam Sincleir     |        | III Gary Garmon                    | El Jennifer Hayes   | III Joseph Provencher | 🛛 Josh Picker | ing              |
| Soseph Prevencher |        | II Kelly Kendrick                  | 🗆 Kyle Byan         |                       |               |                  |
| Dannie McCormick  |        |                                    |                     | 10 · items per page   |               | 1-10 of 19 items |
| C Tom Webb        |        | And an and Anna Anna               |                     | designment lines lin  |               |                  |
| - Samuel Ablins   |        | And a set of the set               | -                   | And a set of the set  |               | ASSIGN           |
|                   |        |                                    |                     |                       |               |                  |

paged per tab, the number of results can be adjusted by changing items per page.

Selecting users from within a tab and then switching to another will remember your options. This is so that users can be selected for all recommendation types, for all returned learning items and assigned in bulk. Once all users have been selected for assignment, select the assignment from and to date and click 'Assign'.

| Type to filter    | KPI 12 |                                          |          |                    |      | 0.058         |
|-------------------|--------|------------------------------------------|----------|--------------------|------|---------------|
| E Kelly Kendrick  |        | Name                                     |          |                    |      |               |
| 20th Pickering    |        | NEW (0 Core, 0 Extended, 19 Recommended) | _        |                    |      |               |
| Thomas Martinez   |        | Recommended<br>No users found.           | Extended |                    | Core |               |
| Charles Rushing   |        |                                          |          | _                  |      |               |
| E Kyle Ryan       |        | < < 1 > >                                |          | 10 • Kowa per page |      | 10 of 0 items |
| Uam Sincleir      |        | Assignment Data From                     | -        | Assignment Date To | -    | ASSICN        |
| Itseph Provencher |        |                                          |          |                    |      |               |
| Donnie McCormick  |        |                                          |          |                    |      |               |
| C Tom Webb        |        |                                          |          |                    |      |               |
| Sensel Atkins     |        |                                          |          |                    |      |               |
|                   |        |                                          |          |                    |      |               |

If the assign is successful it will close the Learning Item Assignment and return to the partition chart and all users selected will be placed in the assignment queue.